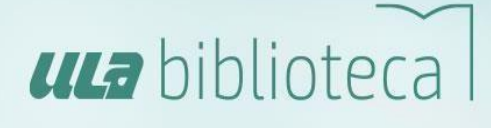

### MANUAL DEL PORTAL DE BIBLIOTECA VIRTUAL ULA Marzo 2025

El **Portal Biblioteca ULA** (<u>https://kohateca.ula.edu.mx</u>) es un espacio de integración de diferentes fuentes de información tanto impresas como electrónicas. Entre ellas: libros, artículos de revistas, videograbaciones, obras de referencia, material cartográfico, entre otros.

La **Misión del Portal Biblioteca ULA** es promover la consulta de la bibliografía básica y complementaria en formato físico y electrónico como apoyo a los diferentes programas de estudio que se imparten en la Universidad Latinoamericana.

La **Visión del Portal Biblioteca ULA** consiste en constituir la primera herramienta de consulta bibliográfica que utiliza la comunidad de usuarios de la Universidad Latinoamericana y, a su vez, seguir incorporando nuevos servicios que permitan al usuario final localizar de manera oportuna la bibliografía que necesita como apoyo a su formación académica.

|                                                                        | Administrativos        | mnos y docentes Historial de bú | squeda 🔋 Limpiar |
|------------------------------------------------------------------------|------------------------|---------------------------------|------------------|
| ula biblioteca                                                         | 7                      |                                 |                  |
| Inicio Bibliotecas ULA - Ayuda para el usuario - Q Bibliografía física | Actividades Recursos • | Bibliotecas de acceso libre     |                  |
|                                                                        |                        |                                 |                  |
| Encuentra la bibliografía electróni                                    | ca que necesites       |                                 |                  |
| Derecho y administración                                               |                        |                                 |                  |
| Colección<br>tirant                                                    |                        |                                 |                  |
| Colección jurídica: libros, leyes,<br>resoluciones, normatividad, etc. |                        |                                 |                  |
| E Ver colección                                                        |                        |                                 |                  |
| Multidisciplinario                                                     |                        |                                 |                  |

Fig. 1 Portal de Biblioteca Virtual ULA

#### 1. Acceso al Portal de Biblioteca ULA

El acceso al Portal Biblioteca ULA está disponible las 24 horas del día, los 7 días de la semana; siempre y cuando se cuente con una conexión de acceso remoto a Internet.

Las dos vías fundamentales para el acceso son: 1) mediante la plataforma de aprendizaje en línea Moodle y, 2) desde la URL del Portal de Biblioteca Virtual ULA.

#### 1.1 ACCESO A BIBLIOTECA VIRTUAL ULA DESDE LA PLATAFORMA DE APRENDIZAJE MOODLE

El usuario ingresa a la plataforma Moodle con su cuenta de correo electrónico institucional (**@my.ula.edu.mx**) a través de Office 365.

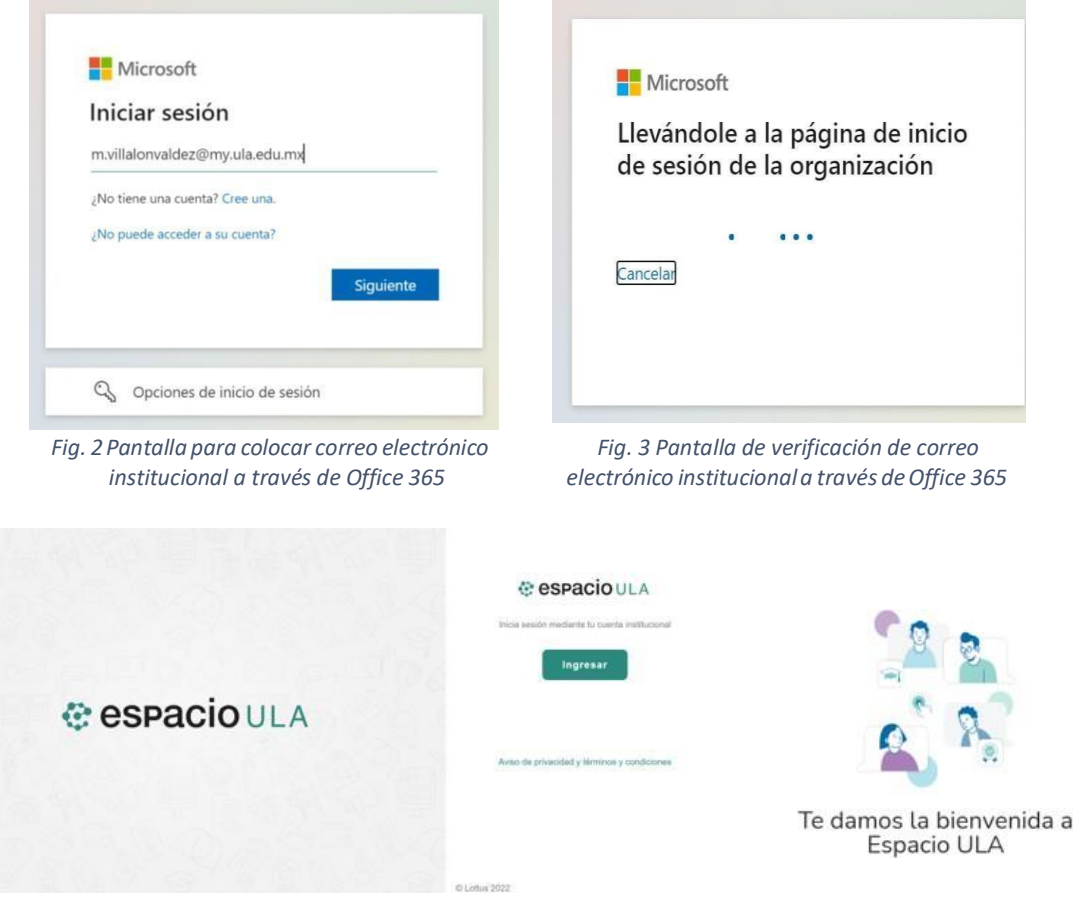

Fig. 4 Pantalla de inicio de sesión ULA - Office 365

De acuerdo con la modalidad de estudio la interfaz de la plataforma Moodle puede variar, sin embargo, el alumno siempre encontrará el acceso directo a Biblioteca Virtual como se muestra a continuación:

Tabla 1 Versiones de Moodle

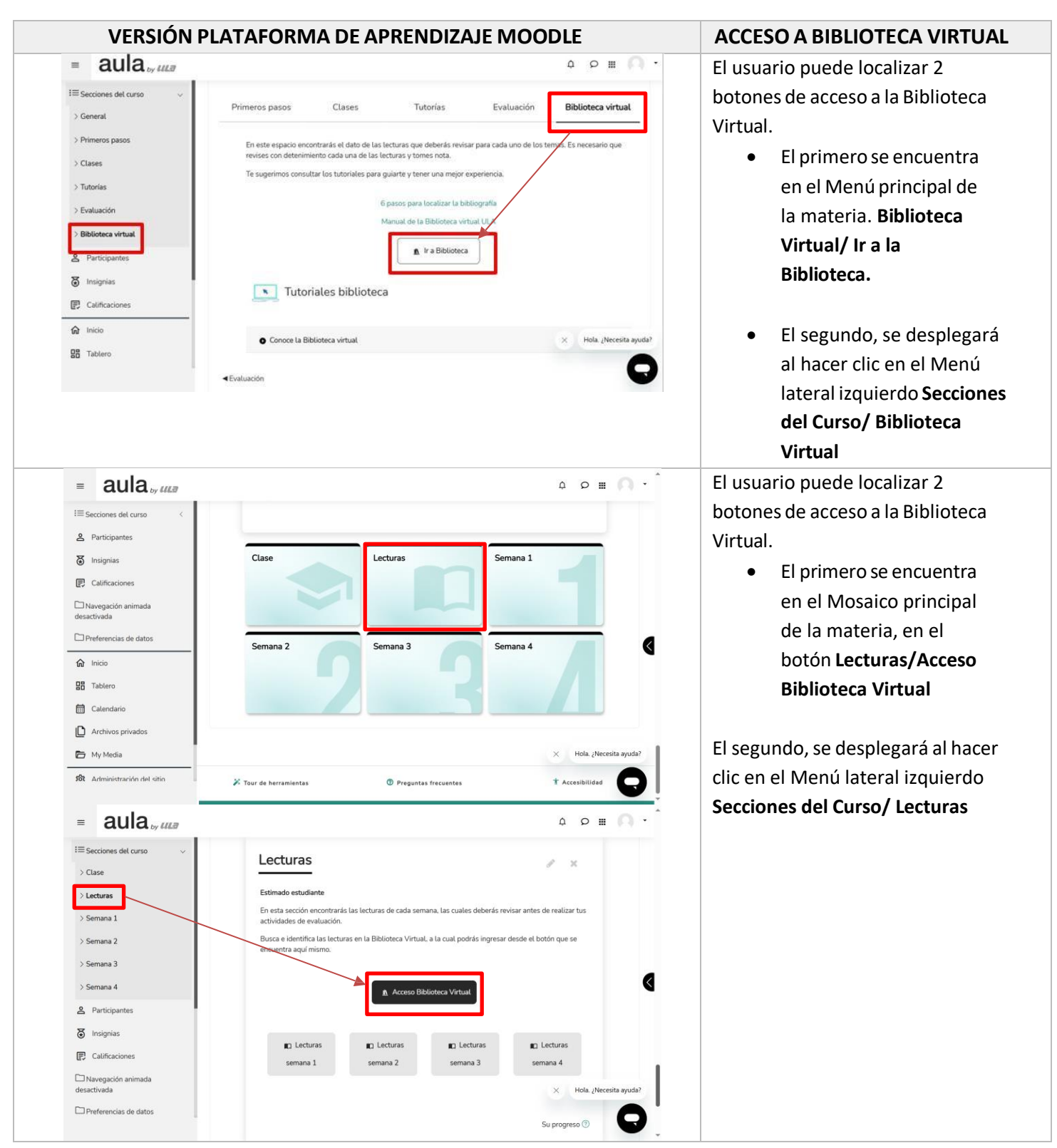

En cualquier caso, no es necesario volver a colocar su correo electrónico ni contraseña para consultar la Biblioteca Virtual.

**Importante**: Si es la primera vez que el usuario ingresa a la Biblioteca Virtual ULA, el sistema mostrará por <u>única</u> <u>ocasión</u> un formulario que debe ser llenado con sus datos académicos. Esto permite a la Universidad llevar estadísticas.

| hohateca.ula.edu.mx/CAS ×                                                   | hohatecaula.edu.mx/CA: X                                                    |
|-----------------------------------------------------------------------------|-----------------------------------------------------------------------------|
| ← → C ③ kohateca.ula.edu.mx/CAS/Captura.html                                | ← → C (③ kohateca.ula.edu.mx/CAS/Captura.html                               |
| Por única ocasión te solicitamos tu apoyo para llenar los siguientes datos: | Por única ocasión te solicitamos tu apoyo para llenar los siguientes datos: |
| Número de cuenta/Matrícula:                                                 | Número de cuenta/Matricula:                                                 |
| Tipo de usuario: 🖉 Alumno                                                   | Tipo de usuario: 🖉 Alumno<br>💿 Docente                                      |
| Modalidad de estudios:  Programas ejecutivos Online Escolarizado            | Modalidad de estudios:  Programas ejecutivos Online Escolarizado            |
| Registrar                                                                   | Registrar                                                                   |
|                                                                             |                                                                             |

Fig. 5 Formulario de registro Biblioteca Virtual ULA

Una vez que el usuario llena el formulario, el sistema lo registra en la Biblioteca Virtual ULA reconociendo y validando la sesión por lo que, a partir de ese momento, se permite consultar la bibliografía electrónica disponible en todas las colecciones de Biblioteca Virtual.

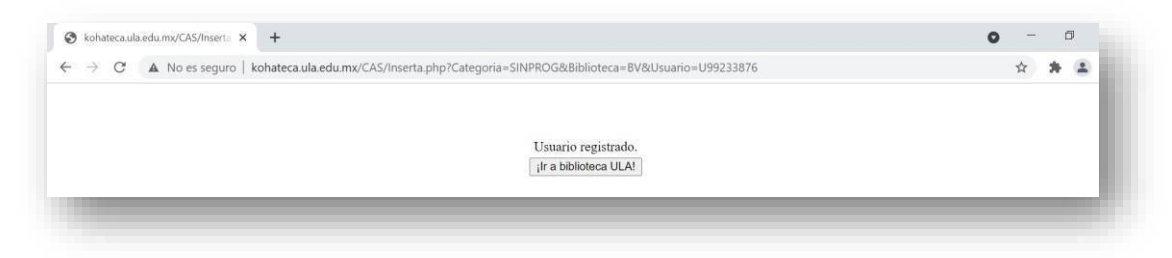

Fig. 6 Registro exitoso en Biblioteca Virtual ULA

Para verificar que la cuenta ha sido reconocida por la Biblioteca Virtual, en la barra superior derecha aparecerá un mensaje de Bienvenida con su nombre o matrícula.

| 7 |        | "                 | 🖨 bibl                  | ioteca                | Ā           |            | Bienvenido/a, Leidys Fu     | entes Rodriguez 👻 |
|---|--------|-------------------|-------------------------|-----------------------|-------------|------------|-----------------------------|-------------------|
|   | Inicio | Bibliotecas ULA 🔻 | Ayuda para el usuario 👻 | ् Bibliografía física | Actividades | Recursos * | Bibliotecas de acceso libre |                   |
|   |        |                   | Encuentra la bibl       | iografía electró      | nica que r  | ecesites   |                             |                   |

Fig. 7 Mensaje de autenticación en Biblioteca Virtual ULA

Es importante estar autenticado en la Biblioteca Virtual para poder consultar la bibliografía en formato electrónico disponible en las colecciones que se visualizan en la página de inicio. En caso de que no aparezca su nombre o matrícula, debe volver iniciar sesión con su cuenta de correo electrónico institucional.

#### **1.2 ACCESO DIRECTO MEDIANTE LA URL DEL PORTAL DE BIBLIOTECA VIRTUAL ULA**

Para ingresar desde cualquier navegador web, el usuario puede colocar la URL de la Biblioteca Virtual: <u>https://kohateca.ula.edu.mx</u>. Se recomienda no utilizar el navegador Internet Explorer. Los navegadores compatibles son: Mozilla, Google Chrome, Microsoft Edge, Opera, etcétera.

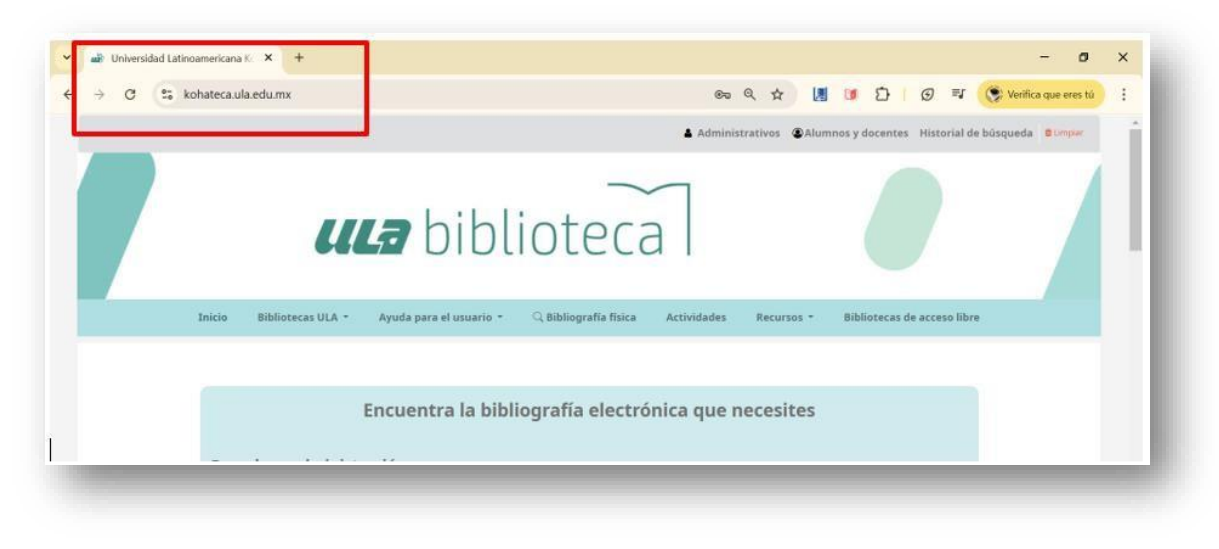

Fig. 8 Acceso a Biblioteca Virtual desde URL directa

En la parte superior derecha de la página de inicio del Portal de Biblioteca ULA, se localizan dos botones: Administrativos y Alumnos y docentes, el usuario debe seleccionar una opción de acuerdo con el tipo de usuario al que pertenece:

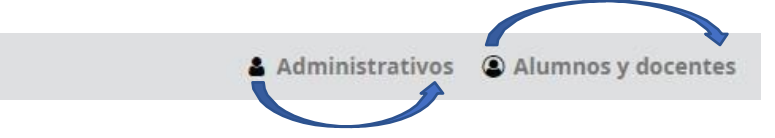

#### Tabla 2 Tipos de cuenta de usuario ULA

| Tipos de cuentas de acceso |                                                                                          |                     |  |  |  |
|----------------------------|------------------------------------------------------------------------------------------|---------------------|--|--|--|
| Administrativos            | Usuario de cuenta de dominio                                                             | Contraseña asignada |  |  |  |
| Alumnos y docentes         | Inicio de sesión con cuenta de correo electrónico<br>institucional a través de Office365 | Contraseña asignada |  |  |  |

- <u>Administrativos</u>: ingresar su cuenta de usuario y contraseña.
- <u>Acceso para Alumnos y docentes ULA</u>: El usuario debe hacer clic en "*Alumnos y docentes*". A continuación, se abrirá la pantalla de Office365 para colocar la cuenta de correo institucional y posteriormente la contraseña. (*ver figuras 9 y 10*).

| Microsoft                      | Microsoft                 |
|--------------------------------|---------------------------|
| niciar sesión                  | ← u99414484@mv.ula.edu.mv |
| 199414484@my.ula.edu.ma        | Eccribir contracoño       |
| No tiene una cuenta? Cree una. | Escribir contrasena       |
| No puede acceder a su cuenta?  |                           |
| Atràs Siguiente                | He olvidado mi contraseña |
|                                |                           |
|                                |                           |

Fig. 9 Pantalla de acceso Office 365

Fig. 10 Pantalla de inicio de sesión ULA

**Importante**: Si es la primera vez que el usuario ingresa a la Biblioteca Virtual ULA, el sistema mostrará por <u>única ocasión</u> un formulario que debe ser llenado con sus datos académicos. Esto permite a la Universidad llevar estadísticas.

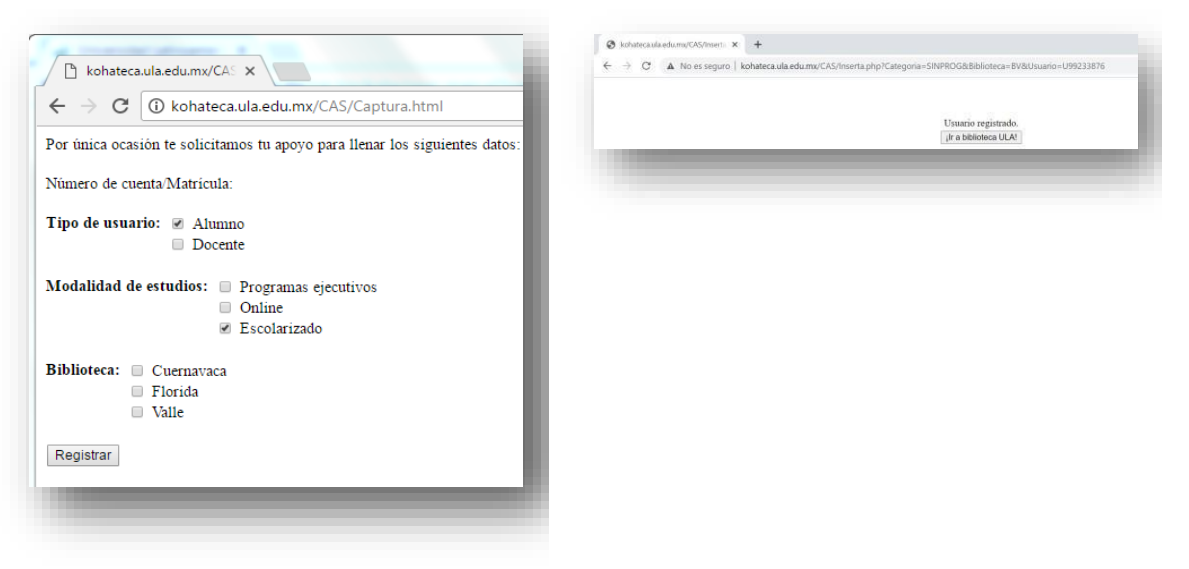

Fig. 11 Formulario de registro Biblioteca Virtual ULA

Para verificar que la cuenta ha sido reconocida por la Biblioteca Virtual, en la barra superior derecha aparecerá un mensaje de Bienvenida con su nombre o matrícula.

| iicio Bil     | oliotecas ULA 🝷   | Ayuda para el usuario 🔹 | Reglamentos 🝷 | Recursos * | Bibliotecas virtuales de acceso libre |
|---------------|-------------------|-------------------------|---------------|------------|---------------------------------------|
|               |                   |                         |               |            | pronocecus medices de deceso mare     |
| onongrana ele | Counter () biolog |                         |               |            | ¿Qué colecciones puedes encontrar?    |
| Título        | Autor             | Palabra clave           |               |            |                                       |
| ngrese título |                   |                         |               |            | Q Buscar                              |

Fig. 12 Mensaje de bienvenida portal Biblioteca Virtual ULA

Una vez que el usuario ha iniciado sesión correctamente, podrá consultar la bibliografía electrónica disponibles en las colecciones contratadas por la Universidad Latinoamericana. A continuación, se muestra la estructura del portal de Biblioteca ULA.

#### 2. Portal de Biblioteca ULA

El portal de Biblioteca Virtual ULA está compuesto por tres bloques principales: el **Menú de Navegación** ubicado en la parte superior, el apartado de **Colecciones Electrónicas** (mismo que ofrecen una breve descripción sobre los contenidos temáticos y fuentes documentales que contiene cada una) y el **Buscador de Bibliografía Impresa** 

(proveniente de los acervos físicos de las bibliotecas de los campus de ULA). A continuación, se explican las secciones que integran el menú de navegación.

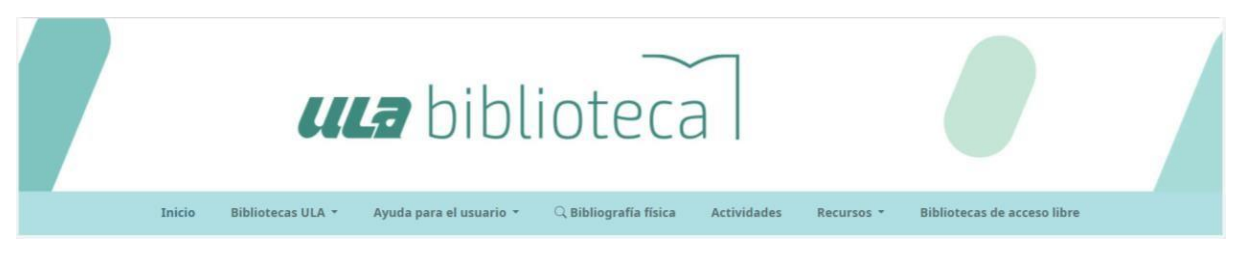

Fig. 13 Menú de navegación Biblioteca Virtual ULA

- <u>Bibliotecas ULA</u>: En esta sección se ofrece información sobre los Servicios que se ofrecen en las Bibliotecas Físicas de los Campus de ULA, Horarios de atención a usuarios, Información sobre Biblioteca Virtual ULA, Reglamentos.
- <u>Ayuda para el usuario</u>: Sección donde se incorporan Guías rápidas de usuarios, Manuales de usuario, Videotutoriales, infografías y guías con el propósito de instruir al usuario en la búsqueda y recuperación de información.
- **<u>Bibliografía física</u>**: En esta sección se ofrece acceso directo al buscador para la consulta y localización de los libros impresos provenientes de las Bibliotecas Físicas de los Campus de ULA.
- <u>Actividades</u>: Sección en la que se difunden las actividades y capacitaciones que se realizan en las Bibliotecas de los Campus de la ULA. Puede localizar infografías y grabaciones de capacitaciones.
- **<u>Recursos</u>**: Sección donde el usuario encontrará recursos de información adicionales como:

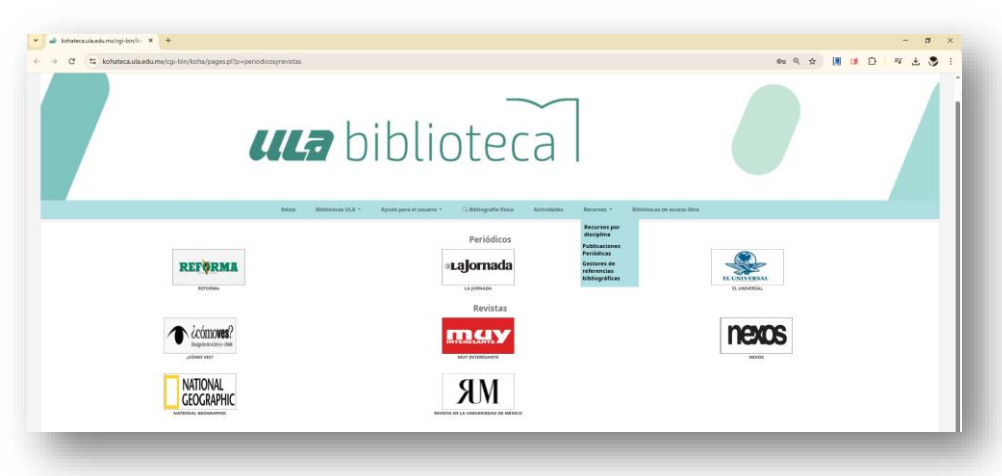

- Revistas de Odontología y Fisioterapia
- Revistas y Periódicos con información de carácter general

- Gestores de referencias bibliográficas como apoyo a las actividades académicas y de investigación.
- <u>Bibliotecas de acceso libre:</u> En esta sección el usuario puede acceder a bases de datos de otras instituciones con diversas fuentes de información en formato electrónico, las cuales pueden servir como complemento a la bibliográfica básica que se requiere en cada asignatura.

#### 3. Colecciones electrónicas

En la página de inicio del Portal de Biblioteca ULA el usuario puede acceder directamente a las colecciones virtuales, haciendo clic directamente sobre el botón "<u>ver colección</u>". Para la consulta de todas las colecciones el usuario debe estar previamente autenticado en el portal de Biblioteca.

Las colecciones electrónicas se encuentran organizadas por área temática y ofrecen una breve descripción sobre el contenido y el tipo de documento que puede ser encontrada dentro de cada plataforma.

| Derecho y administracio                                                                                                    | ón                                                                                                    |                            |                                                                                               | Odontología                                                                                                    |                                                                                                 |                                                                                                 | Salud                                                                                                    |                                                                                                    |                                                                                   |                                                                                   |
|----------------------------------------------------------------------------------------------------|----------------------------------------------------------------------------------------------------|----------------------------|-----------------------------------------------------------------------------------------------|----------------------------------------------------------------------------------------------------|-------------------------------------------------------------------------------------------------|-------------------------------------------------------------------------------------------------|----------------------------------------------------------------------------------------------------|----------------------------------------------------------------------------------------------------|-----------------------------------------------------------------------------------|-----------------------------------------------------------------------------------|
| Checking and a second second s |                                                                                                    |                            |                                                                                               |                                                                                                    | Colección<br>Springer<br>Dentistry                                                              |                                                                                                 |                                                                                                    | Access<br>Physiotherapy                                                                            | Bacadary y Cancolar<br>ACLAND S VIDEO ATLAS OF<br>HUMAN ANATOMIY                  | Bancador y Colección<br>BATES <sup>4</sup> VERMA COLEC IN<br>Physical Examination |
| Westmite                                                                                                    |                                                                                                    |                            |                                                                                               | Libros de texto especializados en<br>Odontología, Distodoncia,<br>Endodencia, Periodoncia,<br>Odontopediatría y otras. | Artículos de revistas de<br>Odontología y sus especialidades.                                   |                                                                                                 | Ebros de testos de salud, pruehas<br>diagnósticas, atlas de anatorna,<br>infografias y guías farmacológicas.                    | Libros de textos de fisioterapia.<br>protivas diagnósticas, infografías y<br>guias farmacológicas. | Videos de Anatomia humana en 30,<br>glosario médico y exámenes de<br>diagnistico. | Véess para la exploración médica.<br>de pacientes y casos clinicos.               |
| Annual of Concession                                                                                                    | Received y Lawrence                                                                                   | Balandar y Concestor       | Receive y Concrete                                                                            | EVer colección                                                                                                    | EVer colección                                                                                  |                                                                                                 | EVer colección                                                                                                    | EVer collección                                                                                    | EVer colección                                                                    | EVer colacción                                                                    |
| Alfaomega                                                                                                    | Libres de texte nutifiés private<br>de défensions editariales de naver<br>Medio y hante Novi Superior | C-libro                    | Craw<br>Ultra de tano de Adrematicador<br>de emperais, Mercadorora,<br>Comunicado, estra atos | Psicología                                                                                                    |                                                                                                 |                                                                                                 |                                                                                                    | . Ovid                                                                                             | Coleccent<br>OvidEspañol<br>@ water: Over                                         | Springer<br>Modelan                                                               |
| Ethe salaside<br>Sanade ytomate                                                                                                    | Ever stratile                                                                                         | ethorates<br>Ethoratestile | Etre estantia                                                                                 | CIE-11                                                                                                    | B/ATCLES                                                                                        | e PsyciNFO                                                                                      | Atlas 30 de Anatomia mumana<br>Ofrece mobiles por sistemas y por<br>localización acorde a diferentes<br>especialidades médicas. | Articulos de revistas en español<br>especializados en Dencias de la<br>Salud                       | Libros de salud en español.<br>Usuario: ulatiti<br>Contrazeña: 37n/imp            | Articulos de revistas arbitrados y<br>especializados en Ciencias de la<br>Salud.  |
| ethooks<br>Ubroks<br>Area alpant para techtologia y<br>Area alpan                                                                                                    |                                                                                                    |                            |                                                                                               | Estandarización mundial de la<br>información de diagnóstico en el<br>ámbito de la salud.                               | Artículos de revistas avaladas por la<br>APA especializadas en Psicología y<br>ciencias afines. | Artículos de revistas avaladas por la<br>APA especializadas en Psicología y<br>ciencias afines. | EViar calantión                                                                                                    | EVer cafección                                                                                     | Wier attaciée                                                                     | EVer colacción                                                                    |
| We many                                                                                                    |                                                                                                    |                            |                                                                                               | EVer colección                                                                                                    | EVer colección                                                                                  | EVer colección                                                                                  |                                                                                                    | Anso de privacidad. © 3023 Universidad Latin                                                       | americana S.C. Todos los derechos reservados.                                     |                                                                                   |

Fig. 14 Colecciones virtuales

Para familiarizarse con el uso e interfaz de cada colección electrónica, recomendamos al usuario consultar los diferentes manuales y videotutoriales disponibles en la sección "<u>Ayuda para el usuario</u>".

|        |                   |                                                                                                    |                            | 🛔 Adi       | ministrativos | Alumnos y docentes    | Historial de búsqueda | E Limpiar |
|--------|-------------------|----------------------------------------------------------------------------------------------------|----------------------------|-------------|---------------|-----------------------|-----------------------|-----------|
|        | uL                | <b>a</b> biblio                                                                                             | oteca                      | 7           |               |                       |                       |           |
| Inicio | Bibliotecas ULA 👻 | Ayuda para el usuario 👻 🛛                                                                                   | ), Bibliografía física 🛛 / | Actividades | Recursos *    | Bibliotecas de acceso | libre                 |           |
|        | 1                 | Guía Rápida<br>Manuales<br>Videotutoriales<br>E Consulta tus lecturas, guía<br>Consulta tus lecturas, video | afía electróni             | ca que ne   | ecesites      |                       |                       |           |

Fig. 15 Sección "Ayuda para el usuario"

#### 4. Buscador de Bibliografía Impresa

En la página de inicio del Portal de la Biblioteca Virtual de ULA, el usuario puede localizar la **Bibliografía Impresa** proveniente de las bibliotecas físicas de los de los campus de ULA. El usuario debe dar clic en la Sección **Bibliografía Física** ubicado en el Menú principal de la página de inicio.

|   |                                                                                  | Administrativos CAlumnos y docentes Historial de búsqueda | © Leoper     |
|---|----------------------------------------------------------------------------------|-----------------------------------------------------------|--------------|
| 7 | ula biblioteca                                                                   |                                                           |              |
|   | Inicio Bibliotecas ULA - Ayuda para el usuario - Q.Bibliografía física Actividad | les Recursos - Bibliotecas de acceso libre                |              |
|   | Encuentra en el buscador la bibliografía que necesitas                           |                                                           |              |
|   |                                                                                  | ¿Qué colecciones puedes encontrar?                        |              |
|   | Hittito Autor Palabra clave.<br>Ingrese titulo                                   | Buscar                                                    |              |
|   | įNecesitas ayuda?                                                                |                                                           |              |
|   | Aviso de privacidad. 6/2023 Universidad Latinoamericana S.C. Todos los derecho   | os reservados.                                            |              |
|   |                                                                                  | Con tec                                                   | nologia Koha |

Fig. 16 Búsqueda de bibliografía física

El usuario podrá colocar el título de la bibliografía impresa que necesite en la caja de texto, la búsqueda puede ser por diferentes campos: Título; Autor o Palabra clave. El buscador muestra la búsqueda predictiva, es decir, se podrán sugerir búsquedas anteriores relacionadas con la búsqueda que el usuario está haciendo en ese momento.

| ▲ Administrativos (●Alumnos y docentes Historial de búsqueda BLimpier                                                     |
|----------------------------------------------------------------------------------------------------|
| ula biblioteca                                                                                                    |
| Inicio Bibliotecas ULA * Ayuda para el usuario * 🔍 Bibliografía física Actividades Recursos * Bibliotecas de acceso libre |
| Encuentra en el buscador la bibliografía que necesitas                                                                    |
| Bibliografía física     ¿Qué colecciones puedes encontrar?                                                                |
| Titulo Autor Palabra clave                                                                                                |
| Administración de emp X Buscar                                                                                            |
| Administración de empresa I /<br>Administración de empresa II /<br>Administración de empresas                             |
| Administración de empresas :<br>Administración de empresas /                                                              |
| Administración de empresas pequeñas y mediana Con tecnología K                                                            |

Fig. 17 Búsqueda predictiva o sugerencias de búsquedas

#### a. RESULTADOS DE BÚSQUEDA

Se van a recuperar una serie de fuentes impresas y/o físicas los cuales están en correspondencia con el término tecleado en la caja de búsqueda, ya sea por autor por título o palabra clave.

|                                                                                                    |                                                                                                    |                                                                                                    |                                                                        |                                     | Administrativos                                   | Alumnos y docentes                  | Historial de búsqueda    | 🛍 Limpiar                                                                                              |
|----------------------------------------------------------------------------------------------------|----------------------------------------------------------------------------------------------------|----------------------------------------------------------------------------------------------------|------------------------------------------------------------------------|-------------------------------------|---------------------------------------------------|-------------------------------------|--------------------------|----------------------------------------------------------------------------------------------------|
|                                                                                                    |                                                                                                    | a bibl                                                                                                    | ioteca                                                                 | a                                   |                                                   |                                     |                          |                                                                                                    |
|                                                                                                    | Inicio Bibliotecas ULA 👻                                                                                               | Ayuda para el usuario 🝷                                                                                                    | 🔍 Bibliografía física                                                  | Actividades                         | Recursos -                                        | Bibliotecas de acceso l             | libre                    |                                                                                                    |
| Refinar su búsqueda                                                                                                    | Su búsqueda ret                                                                                                    | ornó 31 resultados.                                                                                                    | <u>a</u>                                                               |                                     |                                                   |                                     |                          |                                                                                                    |
| Disponibilidad                                                                                                    |                                                                                                    |                                                                                                    |                                                                        |                                     |                                                   | Relevancia                          |                          | ~                                                                                                    |
| Limitar a ítems actualmente<br>disponibles                                                                                                    |                                                                                                    |                                                                                                    |                                                                        |                                     |                                                   |                                     |                          |                                                                                                    |
| Bibliotecas                                                                                                    | Seleccionar todo Lim                                                                                                   | plar todo                                                                                                    |                                                                        |                                     |                                                   |                                     |                          |                                                                                                    |
| Campus Norte<br>Campus Florida<br>Campus Valle<br>Campus Cuernavaca<br><b>Autores</b>                                                                                        | Administracion d<br>por Werther, Willian<br>Edición: 6a ed.<br>Editor: México McGraw<br>Disponibilidad: <b>ftems d</b> | e Recursos Humanos el capital hum<br>B   Davis, Keith.<br>Hill Interamericana 2008<br>isponibles para préstamo: Campus Cuernavac | ano de las empresas William<br>a [[Signatura topográfica: 658.3 W47a 2 | B. Werther, Keith Day               | <b>ris</b><br><b>s para referencia</b> : Campus C | uernavaca [ [Signatura topográfica  | : 658.3 W47a 2008]] (1). |                                                                                                    |
| Reyes Ponce, Agustin<br>Sosa Pulido, Demetrio<br>Rodriguez Valencia, Joaquín<br>Anzola Rojas, Sérvulo<br>Cisneros, Luis Felipe<br><b>Mostrar más</b><br><b>Tipos de ítem</b> | Administracion d<br>por Rodriguez Valer<br>Editor: México Cengage<br>Disponibilidad: <b>items d</b>                    | e pequeñas y medianas empresas Jo<br>Cia, Joaquin.<br>Learning 2002<br>sponibles para préstamo: Campus Cuernavac                 | aquin Rodriguez Valencia<br>a [[Signatura topográfica: 658 R69a 200    | 2]] (2). <b>Ítems disponibles p</b> | <b>ara referencia</b> : Campus Cue                | rnavaca [ [Signatura topográfica: 6 | 58 R69a 2002]] (1).      | Administracion<br>de pequenas y<br>medianas empre<br>sas/ Managemer<br>t of Small<br>cover.covers.soon |
| Libro impreso                                                                                                    | Administración d                                                                                                    | e empresas teoría y práctica primer                                                                                              | a parte Agustín Reyes Ponce                                            |                                     |                                                   |                                     |                          | Administración de                                                                                      |
| Temas                                                                                                    | por Reyes Ponce, Ag                                                                                                    | ustín.                                                                                                    |                                                                        |                                     |                                                   |                                     |                          |                                                                                                    |
| ADMINISTRACION<br>Administración<br>Pequeñas y medianas empresas<br>ADMINISTRACIÓN                                                                                           | Editor: México Limusa -<br>Disponibilidad: <b>Ítems d</b>                                                              | Noriega 2001<br>i <b>sponibles para préstamo</b> : Campus Florida [ [S                                                           | gnatura topográfica: 658 R49 2014]] (5)                                | Ítems disponibles para re           | e <b>ferencia:</b> Campus Florida [ [!            | Signatura topográfica: 658 R49 201  | 4]] (1).                 |                                                                                                    |
| Administración de calidad total<br>Mostrar más                                                                                                    | Administración, g                                                                                                    | estión y control de empresas agrop                                                                                               | ecuarias Hugo Santiago Arce                                            |                                     |                                                   |                                     |                          |                                                                                                    |
| s://kohateca.ula.edu.mx/cgi-bir                                                                                                    | /koha/opac-detail.pl?biblionumb                                                                                        | er=38965                                                                                                    |                                                                        |                                     |                                                   |                                     |                          | Administracion<br>, Gestion y Co<br>ntrol de Empre                                                     |

Fig. 18 Resultado de búsqueda

#### **b. D**ELIMITAR RESULTADOS DE BÚSQUEDAS

Los resultados de búsquedas también se pueden delimitar haciendo uso de la **barra de refinamiento** ubicada en el lado izquierdo.

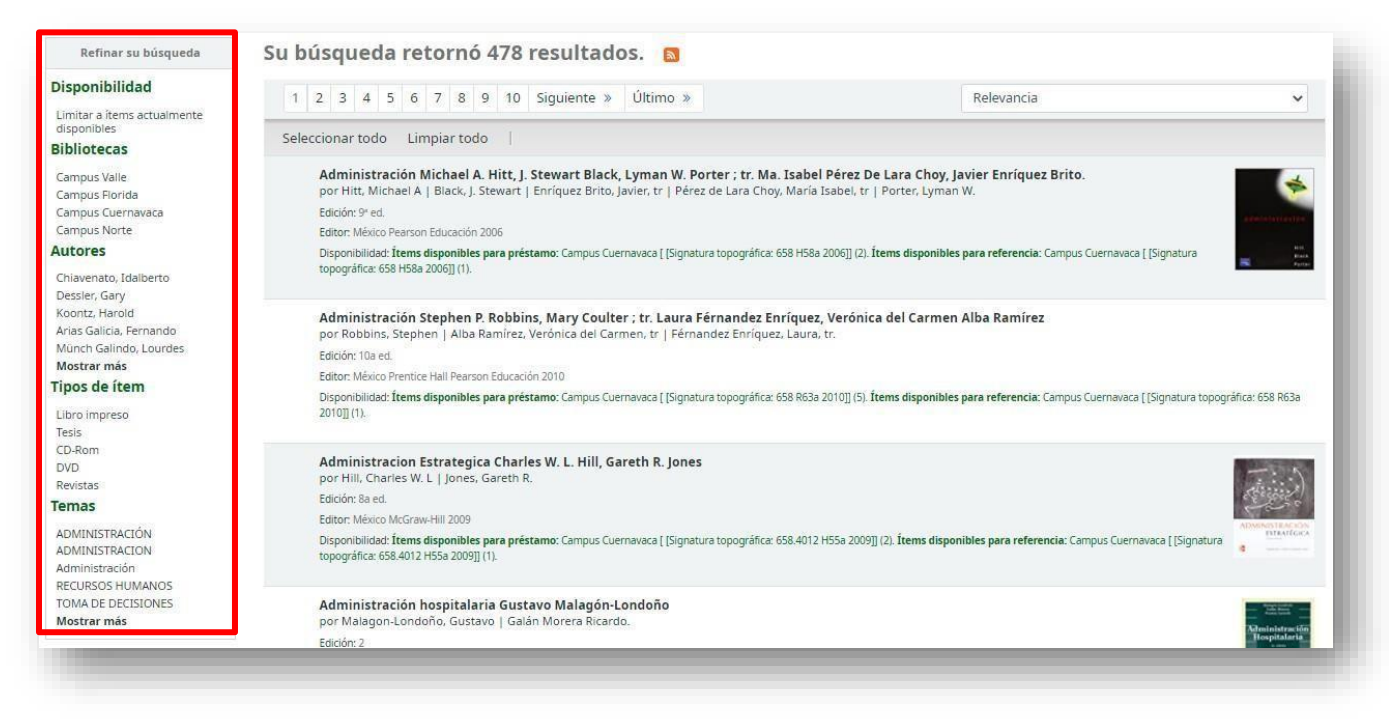

Fig. 19 Delimitación de resultados de búsqueda

#### A continuación, se explican las funcionalidades de la Barra de depuración de Resultados:

#### Tabla 3 Funcionalidades de barra de refinamiento de resultados

| Disponibilidad<br>Limitar a ítems actualmente<br>disponibles                                                                            | <ul> <li>Permite acotar la búsqueda mostrando en la lista de resultados<br/>únicamente los títulos que se encuentran disponibles para préstamo<br/>o consulta en las bibliotecas físicas</li> </ul>                                                                                                    |
|----------------------------------------------------------------------------------------------------|----------------------------------------------------------------------------------------------------|
| <b>Bibliotecas</b><br>Campus Valle<br>Campus Norte<br>Campus Florida<br>Campus Cuernavaca                                               | <ul> <li>El usuario puede seleccionar la biblioteca desde la cual desea<br/>consultar la bibliografía impresa o electrónica.</li> <li>Esta acción posibilita que se reduzcan los resultados quedando<br/>únicamente aquellos que pertenezcan a la(s) bibliotecas<br/>seleccionadas por el usuario.</li> </ul> |
| Autores<br>Chiavenato, Idalberto<br>Dessler, Gary<br>Koontz, Harold<br>Arias Galicia, Fernando<br>Münch Galindo, Lourdes<br>Mostrar más | <ul> <li>El usuario puede seleccionar el nombre del autor de su interés.</li> <li>Si el usuario desea visualizar más autores podrá hacer clic en "<i>Mostrar más</i>".</li> </ul>                                                                                                    |

| <b>Tipos de ítem</b><br>Libro impreso<br>Tesis<br>CD-Rom<br>DVD<br>Revistas                                          | <ul> <li>El usuario puede delimitar los resultados de búsqueda seleccionando<br/>el formato de su interés.</li> <li>El usuario puede visualizar más tipos de formatos presionando en el<br/>enlace "<i>Mostrar más</i>".</li> </ul>                                                     |
|----------------------------------------------------------------------------------------------------|----------------------------------------------------------------------------------------------------|
| Temas<br>ADMINISTRACIÓN<br>ADMINISTRACION<br>Administración<br>RECURSOS HUMANOS<br>TOMA DE DECISIONES<br>Mostrar más | <ul> <li>El usuario puede refinar la búsqueda seleccionando el tema o temas<br/>que se ajusten a sus necesidades de información.</li> <li>Si el usuario necesita visualizar más temas para refinar los resultados<br/>de búsqueda, podrá hacer clic en "<i>Mostrar más</i>".</li> </ul> |

#### Para el acceso a la bibliografía impresa, el usuario debe hacer clic sobre el título de su interés.

|                                                                                                    | Inicio Bibliotecas ULA - Ayuda pars el usuario - Q. Bibliografía física Actividades Recursos - Bibliotecas de acceso libre                                                                                                    |
|----------------------------------------------------------------------------------------------------|----------------------------------------------------------------------------------------------------|
| Refinar su búsqueda                                                                                                    | Su búsqueda retornó 14 resultados. 📴                                                                                                    |
| sponibilidad<br>mtar a bens actualmente                                                                                                    | Relevancia                                                                                                    |
| sponibles                                                                                                    | Seleccionar todo Limpiar todo                                                                                                    |
| Inglis Valle<br>Inglis Valle<br>Inglis Florida<br>Ustres Gâmez, José Agustáy<br>Mélo Vallenzuki, Canos<br>Doso Avelár, Vallenda<br>Iriley, John<br>Iriley, John<br>Iriley, José Agustá<br>Iriley, John<br>Iriley, John<br>Ir | por Officer Sentige, Adds.<br>Extent: Extended From 2001<br>Dependence generative and a sentide parameter and a sentide (Egynetics topografica: 603.032 C02 2001) (3). Sense diagonalises para references: Campos Rinds (Egynetics topografica: 603.032 C02 2001) (3).<br>Derecho político Carlos S. Fayt<br>Exten: Senti Sentide, Sentide para primares: Campos Rinds (Egynetics topografica: 803.032 C02 2001) (3).<br>Extentide and a sentide parameter campos Rinds (Egynetics topografica: 803.032 C02 2001) (3).<br>Extentide and a sentide parameter campos Rinds (Egynetics topografica: 803.032 C02 2001) (3).<br>Extentide Carlos S. Fayt<br>Exten: Sentide Contract, Sentide parameter: Campos Rinds (Egynetics topografica: 803.032 F00 1960) (3).<br>Extentide Contract, Sentide Contract, Sentide Contract, Sentide Rinds (Egynetics topografica: 803.032 C02 2001) (1).<br>Extentide Contract, Sentide Contract, Sentide Contract, |
| Teoría<br>por Olce<br>Editor: Es<br>Disponibi<br>disponibi                                                                                                    | y Práctica del Buen Gobierno Corporativo Aldo Olcese Santoja<br>ese Santoja, Aldo.<br>paña Pons 2005<br>lidad: Ítems disponibles para préstamo: Campus Florida [[Signatura topográfica: 658.1512 O52 2005]] (2). Ítems<br>les para referencia: Campus Florida [[Signatura topográfica: 658.1512 O52 2005]] (1)                                                                                                    |

#### Fig. 20 Registro de bibliografía impresa

Cada título muestra su ubicación física, es decir, la **Biblioteca del Campus** donde el usuario puede ir a solicitarla. Además, ofrece información adicional como:

- **Tipo de ítem:** describe el formato ya sea: libro impreso, revista, tesis, modelo anatómico, etcétera.
- **Biblioteca de origen:** ubicación física: campus Cuernavaca, campus Florida, campus Norte o campus Valle.
- Colección: permite identificar a qué colección pertenece la bibliografía. Por ejemplo: colección general, colección de consulta, multimedia, hemeroteca, etcétera.
- Signatura: es una clasificación alfanumérica a partir de la cual el usuario puede localizar la bibliografía directamente en la estantería de la biblioteca a la cual pertenece, siempre y cuando la biblioteca cuente con el servicio de estantería abierta. En caso de no contar con estantería abierta, debe solicitar la bibliografía (con esta clasificación) al personal de la biblioteca.
- Copia número: número de ejemplares disponibles para consulta en sala o préstamo a domicilio (si aplica).
- Estado: brinda información sobre el estatus de la bibliografía dentro de la biblioteca física a la cual pertenece.
   El usuario puede conocer la cantidad de ejemplares y cuáles están en la categoría de Sólo para préstamo en sala (en caso de ejemplares únicos o contar con pocos ejemplares en existencia) o Disponible lo cual indica al usuario que puede solicitar el préstamo externo. El tiempo de préstamo externo varía de acuerdo con las políticas de servicio de cada biblioteca física de la ULA.

| Aldo Oloese Sentorge    | 🖹 Vista normal                                                                                                    | SVista MARC   | 🔚 Vista ISBD                                  |                |                          |                           |                     |  |  |  |
|-------------------------|----------------------------------------------------------------------------------------------------|---------------|-----------------------------------------------|----------------|--------------------------|---------------------------|---------------------|--|--|--|
|                         | Teoría y Práctica del Buen Gobierno Corporativo Aldo Olcese Santoja<br>Por: Olcese Santoja, Aldo<br>Idioma: Español<br>Detailes de publicación: España Pons 2005 |               |                                               |                |                          |                           |                     |  |  |  |
| Tema(s): GOBIERNO CO    | ORPORATIVO   GOBIERN                                                                                                    | O CORPORATIVO |                                               |                |                          |                           |                     |  |  |  |
| Clasificación CDD: 658. | 1512                                                                                                    |               |                                               |                |                          |                           |                     |  |  |  |
| Contenidos:             |                                                                                                    |               |                                               |                |                          |                           |                     |  |  |  |
| ****                    | aloración media: 0.0 (0 v                                                                                                    | otos)         |                                               |                |                          |                           |                     |  |  |  |
| Existencias ( 3 )       | Notas de título                                                                                                    | (1)           |                                               |                |                          |                           |                     |  |  |  |
| Tipo de ítem            | Biblioteca de<br>origen \$                                                                                                    | Colección 🔶   | Signatura 👙                                   | Copia número 🖕 | Estado 🔶                 | Fecha de<br>vencimiento 👙 | Código de<br>barras |  |  |  |
| Libro<br>impreso        | Campus Florida                                                                                                    | General       | 658.1512 O52<br>2005 (Navegar<br>estantería ) | Ej. 1          | Solo préstamo<br>en sala |                           | CF001749            |  |  |  |
| Libro<br>impreso        | Campus Florida                                                                                                    | General       | 658.1512 O52<br>2005 (Navegar<br>estantería ) | Ej. 2          | Disponible               |                           | CF001756            |  |  |  |
| Libro<br>impreso        | Campus Florida                                                                                                    | General       | 658.1512 O52<br>2005 (Navegar<br>estantería ) | Ej. 3          | Disponible               |                           | CF001757            |  |  |  |

Fig. 21 Estatus de bibliografía impresa en acervo

Para reportar cualquier anomalía el usuario puede ponerse en contacto con Mesa de Ayuda a través del correo electrónico: <u>soporte@ula.edu.mx</u>